### **Distributed Message Service for Kafka**

### **Performance White Paper**

 Issue
 01

 Date
 2023-03-28

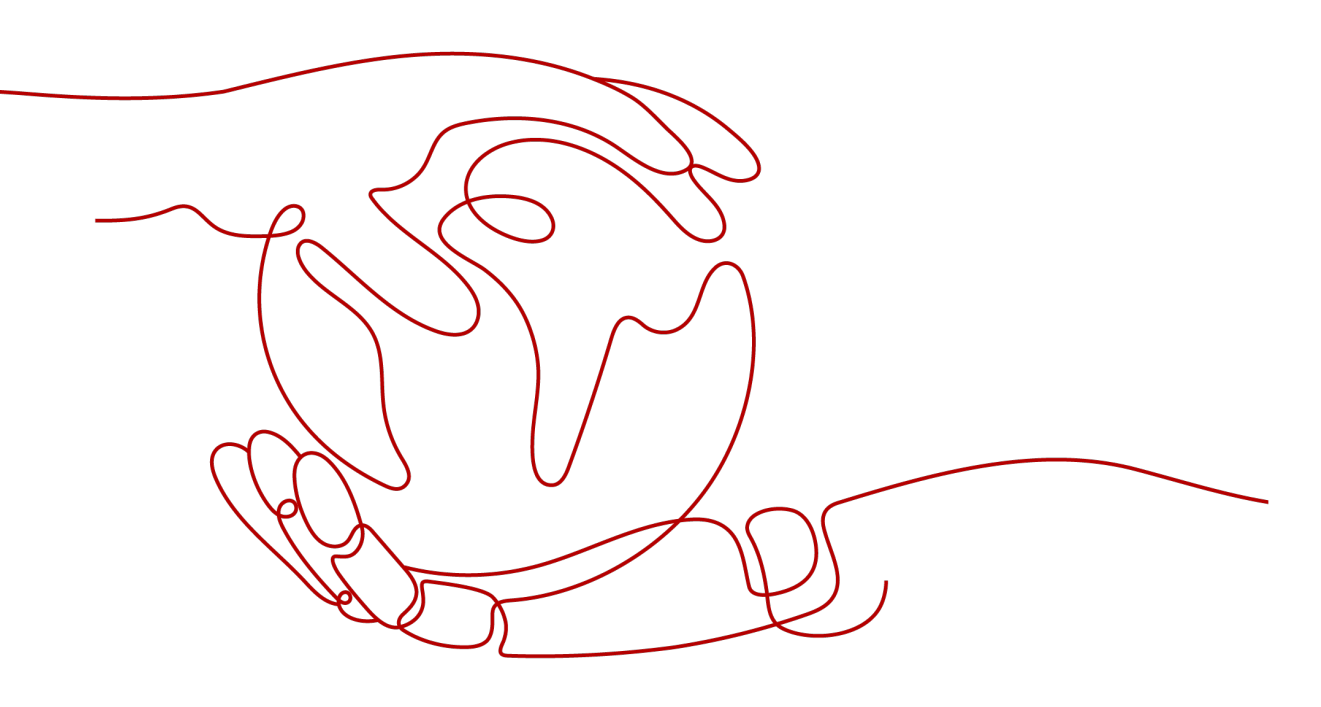

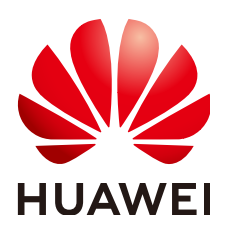

HUAWEI TECHNOLOGIES CO., LTD.

#### Copyright © Huawei Technologies Co., Ltd. 2023. All rights reserved.

No part of this document may be reproduced or transmitted in any form or by any means without prior written consent of Huawei Technologies Co., Ltd.

#### **Trademarks and Permissions**

NUAWEI and other Huawei trademarks are trademarks of Huawei Technologies Co., Ltd. All other trademarks and trade names mentioned in this document are the property of their respective holders.

#### Notice

The purchased products, services and features are stipulated by the contract made between Huawei and the customer. All or part of the products, services and features described in this document may not be within the purchase scope or the usage scope. Unless otherwise specified in the contract, all statements, information, and recommendations in this document are provided "AS IS" without warranties, guarantees or representations of any kind, either express or implied.

The information in this document is subject to change without notice. Every effort has been made in the preparation of this document to ensure accuracy of the contents, but all statements, information, and recommendations in this document do not constitute a warranty of any kind, express or implied.

### **Contents**

| 1 Test Scenarios   | 1 |
|--------------------|---|
| 2 Test Environment | 2 |
| 3 Test Procedure   | 5 |
| 4 Test Results     |   |

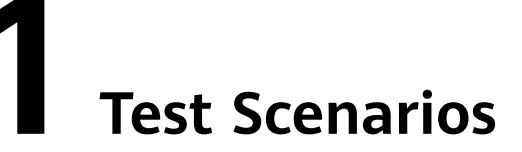

This document describes performance tests on Distributed Message Service (DMS) for Kafka. The performance is measured by the message production rate on the client side and CPU usage on the server side. The tests cover the following scenarios:

- Test scenario 1 (batch size): same Kafka instance, same topics, different **batch.size** settings
- Test scenario 2 (cross-AZ or intra-AZ production): same Kafka instance, same topics, different AZ settings for the client and server
- Test scenario 3 (number of replicas): same Kafka instance, different numbers of replicas
- Test scenario 4 (synchronous or asynchronous replication): same Kafka instance, topics with different replication settings

# **2** Test Environment

Perform the following steps to set up the test environment.

#### Step 1: Buy a Kafka Instance

Buy a Kafka instance with the following configurations. For details about how to buy a Kafka instance, see **Buying an Instance**.

- Region: EU-Dublin
- Project: EU-Dublin
- AZ: AZ1
- Instance name: kafka-test
- Enterprise project: default
- Version: 2.3.0
- Broker flavor: kafka.2u4g.cluster
- Brokers: 3
- Flavor: ultra-high I/O, 200 GB
- Capacity threshold policy: automatically delete
- VPC: If there is no available VPC, create one by referring to Preparing Required Resources.
- Security group: Select a security group that meets the requirements specified in **Preparing Required Resources**.
- Manager username: username used to log in to Kafka Manager
- Password: password used to log in to Kafka Manager
- Other settings: Do not enable public access, Kafka SASL\_SSL, and automatic topic creation.

| Desien                    |                                               |                      |                                             |                                         |                                        |
|---------------------------|-----------------------------------------------|----------------------|---------------------------------------------|-----------------------------------------|----------------------------------------|
| Region                    | • EU-Dublin                                   | •                    |                                             |                                         |                                        |
|                           | (CC) or Virtual Private Network (VPN).        | access, select the r | egion nearest to your target use            | rs. Note that resources cannot be share | d across regions without cloud connect |
| Project                   | EU-Dublin(default)                            | •                    |                                             |                                         |                                        |
| AZ                        | AZ1 AZ2                                       |                      |                                             |                                         |                                        |
|                           | Select one AZ or at least three AZs. Do not s | elect two AZs.       |                                             |                                         |                                        |
|                           | The more AZs selected, the better the reliabi | lity and SLA covera  | age.                                        |                                         |                                        |
|                           |                                               |                      |                                             |                                         |                                        |
| Instance Name             |                                               |                      |                                             |                                         |                                        |
| instance Name             | kafka-test                                    | X                    |                                             |                                         |                                        |
| Enterprise Project        | default                                       | • C @                | View Enterprise Project                     |                                         |                                        |
| Specifications            | Default Custom                                |                      |                                             |                                         |                                        |
| Version                   | 2.7 2.3.0                                     | 1.1.0                |                                             |                                         |                                        |
| CPU Architecture          | x86                                           |                      |                                             |                                         |                                        |
| Flavor                    | Flavor Name                                   |                      | TPS Limit per Broker                        | Maximum Partitions per Broker           | Recommended Consumer Groups pe         |
|                           | kafka.2u4g.cluster                            |                      | 30,000                                      | 250                                     | 4,000                                  |
|                           | 🔿 kafka.4u8g.cluster                          |                      | 100,000                                     | 500                                     | 4,000                                  |
|                           | kafka.8u16g.cluster                           |                      | 150,000                                     | 1,000                                   | 4,000                                  |
|                           | kafka.12u24g.cluster                          |                      | 200,000                                     | 1,500                                   | 4,000                                  |
|                           | kafka.16u32g.cluster                          |                      | 250,000                                     | 2,000                                   | 4,000                                  |
|                           | To ensure stable services, choose a bandwidt  | h 30% higher thar    | n what is required under normal             | conditions.                             |                                        |
|                           | Currently Selected kafka.2u4g.cluster   TP    | 5 Limit per Broker   | 30,000   Maximum Partitions per             | r Broker 250   Recommended Consume      | Groups per Broker 4,000                |
|                           |                                               |                      |                                             |                                         |                                        |
| Brokors                   |                                               |                      |                                             |                                         |                                        |
| Brokers                   | - 3 +                                         |                      |                                             |                                         |                                        |
|                           |                                               |                      |                                             |                                         |                                        |
| Storage Space             | Ultra-high I/O                                | • -                  | 200 + GB (?)                                |                                         |                                        |
| 5 1                       | Total storage space 600 GB                    |                      |                                             |                                         |                                        |
|                           | After the instance is created, you cannot     | change the disk t    | type or reduce the storage space            | e. Learn more about disk types.         |                                        |
|                           |                                               |                      |                                             |                                         |                                        |
| Capacity Inresnoid Policy | Automatically delete Sto                      | o production         | (?)                                         |                                         |                                        |
|                           |                                               |                      |                                             |                                         |                                        |
| VPC                       | une test                                      | - C                  | subpot 67bs (102,168,0.0/2                  | (4) (available ID addresses: 240)       | - 6 @                                  |
| vic.                      | Vou cannot change the selected VDC and        | subnot ofter the     | instance is created. You can als            | (4) (available iP addresses, 249)       |                                        |
|                           | Tou cannot change the selected VPC and        | subliet after the    | Instance is created. Fou can ab             | SU Create a new VPC.                    |                                        |
| Security Group            | Sys-default                                   | • C                  | Manage Security Group ⑦                     |                                         |                                        |
|                           |                                               |                      |                                             |                                         |                                        |
|                           |                                               |                      |                                             |                                         |                                        |
| Manager Username          | test                                          | Username for l       | ogging in to Kafka Manager. <mark>Yo</mark> | ou cannot modify the username after     | the instance is created.               |
| Password                  |                                               | ]                    |                                             |                                         |                                        |
| 1059000                   |                                               | J                    |                                             |                                         |                                        |
| Confirm Password          | ······ @                                      | ]                    |                                             |                                         |                                        |

After the purchase is complete, obtain the address of the Kafka instance on the instance details page.

#### Connection

| Username                           |                                  |                                                         |   |
|------------------------------------|----------------------------------|---------------------------------------------------------|---|
| Kafka SASL_SSL                     | Disabled Fixed for this instance |                                                         |   |
| Instance Address (Private Network) | IPv4                             | 192.168.0.69:9092 ,192.168.0.42:9092 ,192.168.0.66:9092 | ٦ |

#### **Step 2: Create Topics**

Create the following three topics for the **Kafka instance**. For details about how to create a topic, see **Creating a Topic**.

- Topic-01: 3 partitions, 1 replica, asynchronous replication
- Topic-02: 3 partition, 3 replicas, asynchronous replication
- Topic-03: 3 partition, 3 replicas, synchronous replication

#### Step 3: Obtain the Testing Tool

Download Kafka CLI v2.3.0.

#### Step 4: Buy ECSs

Buy two ECSs with the following configurations. For details about how to purchase an ECS, see **Purchasing an ECS**.

- One ECS is 4 vCPUs | 8 GB, runs Linux, and is configured with the same region, AZ, VPC, subnet, and security group as the Kafka instance purchased in **Step 1: Buy a Kafka Instance**.
- The other ECS is 4 vCPUs | 8 GB, runs Linux, and is configured with the same region, VPC, subnet, and security group but a different AZ as the Kafka instance purchased in **Step 1: Buy a Kafka Instance**.

Perform the following operations on the ECSs:

 Install Java JDK and configure the environment variables JAVA\_HOME and PATH. export JAVA\_HOME=/root/jdk1.8.0\_231

export PATH=\$JAVA\_HOME/bin:\$PATH

• Download Kafka CLI v2.3.0 and decompress it. tar -zxf kafka\_2.11-2.3.0.tgz

## **3** Test Procedure

Test the message production rate on the client side and the CPU usage on the server side in the following scenarios:

- Test scenario 1 (batch size): same Kafka instance, same topics, different **batch.size** settings
- Test scenario 2 (cross-AZ or intra-AZ production): same Kafka instance, same topics, different AZ settings for the client and server
- Test scenario 3 (number of replicas): same Kafka instance, different numbers of replicas
- Test scenario 4 (synchronous or asynchronous replication): same Kafka instance, topics with different replication settings

| Partitio<br>ns | Replicas | Synchronous<br>Replication<br>Enabled | batch.size | Cross-AZ<br>Production |
|----------------|----------|---------------------------------------|------------|------------------------|
| 3              | 1        | No                                    | 1 KB       | No                     |
| 3              | 1        | No                                    | 16 KB      | No                     |
| 3              | 1        | No                                    | 1 KB       | Yes                    |
| 3              | 3        | Yes                                   | 1 KB       | No                     |
| 3              | 3        | No                                    | 1 KB       | No                     |

#### Table 3-1 Test parameters

Test script:

./kafka-producer-perf-test.sh --producer-props bootstrap.servers=\${connection address} acks=1 batch.size=\$ {batch.size} linger.ms=0 --topic \${topic name} --num-records \${num-records} --record-size 1024 -throughput -102400

- bootstrap.servers: address of the Kafka instance obtained in Step 1: Buy a Kafka Instance.
- **acks**: the message synchronization policy. acks=1 indicates asynchronous replication, and acks=-1 indicates synchronous replication.

- **batch.size**: size of messages sent in each batch, in bytes.
- linger.ms: interval between two batches.
- topic: topic name set in Step 2: Create Topics.
- **num-records**: total number of messages to be sent.
- record-size: size of each message.
- throughput: number of messages sent per second.

#### **Test Scenario 1: Varied Batch Sizes**

**Step 1** Log in to the client server, go to the **kafka\_2.11-2.3.0/bin** directory, and run the following scripts.

Set **batch.size** to 1 KB, and run the following script: ./kafka-producer-perf-test.sh --producer-props bootstrap.servers=192.168.0.69:9092,192.168.0.42:9092,192.168.0.66:9092 acks=1 batch.size=1024 linger.ms=0 --topic Topic-01 --num-records 8000000 --record-size 1024 --throughput 102400

The result is as follows:

8000000 records sent, 27417.353814 records/sec (26.77 MB/sec), 1095.79 ms avg latency, 5989.00 ms max latency, 679 ms 50th, 2957 ms 95th, 3505 ms 99th, 5951 ms 99.9th.

Message production rate: 27,417 records/second

Set **batch.size** to 16 KB, and run the following script:

./kafka-producer-perf-test.sh --producer-props bootstrap.servers=192.168.0.69:9092,192.168.0.42:9092,192.168.0.66:9092 acks=1 batch.size=16384 linger.ms=0 --topic Topic-01 --num-records 100000000 --record-size 1024 --throughput 102400

The result is as follows:

100000000 records sent, 102399.213574 records/sec (100.00 MB/sec), 11.27 ms avg latency, 876 ms max latency, 1 ms 50th, 15 ms 95th, 384 ms 99th, 724 ms 99.9th.

Message production rate: 102,399 records/second

- **Step 2** Log in to the Kafka console, locate the row that contains the test instance, and click 2 to go to the Cloud Eye console.
- Step 3 On the Brokers tab page, view the CPU usage of the server nodes.

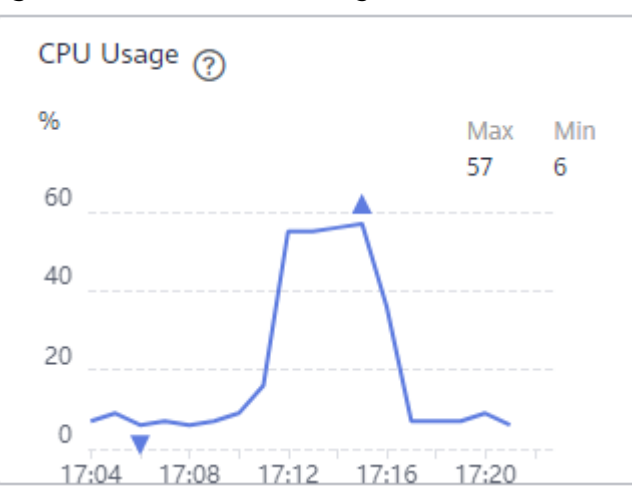

Figure 3-1 broker-0 CPU usage (batch.size = 1 KB)

CPU usage: 57%

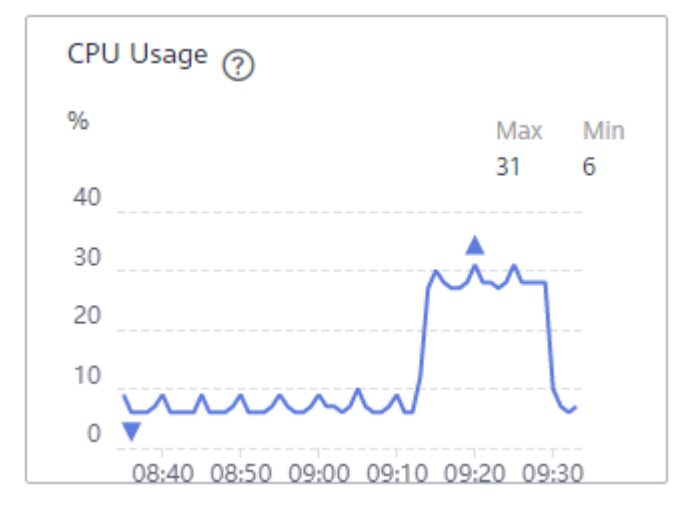

Figure 3-2 broker-0 CPU usage (batch.size = 16 KB)

CPU usage: 31%

Figure 3-3 broker-1 CPU usage (batch.size = 1 KB)

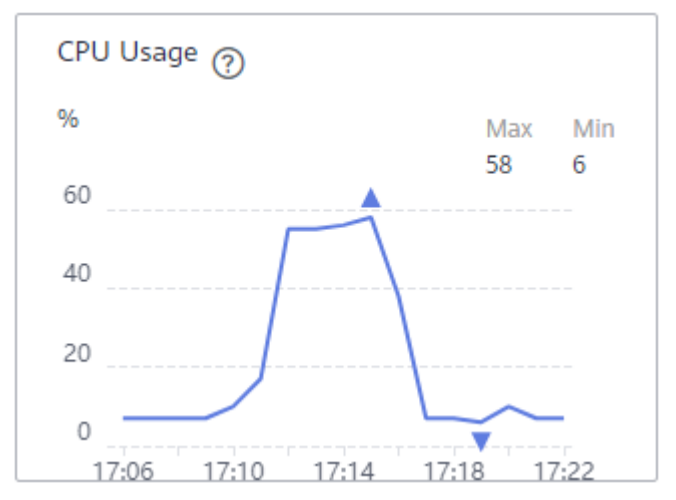

CPU usage: 58%

Figure 3-4 broker-1 CPU usage (batch.size = 16 KB)

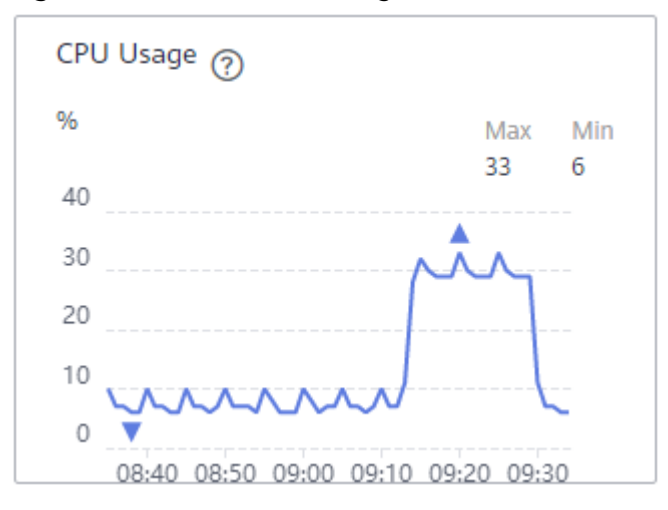

CPU usage: 33%

**Figure 3-5** broker-2 CPU usage (batch.size = 1 KB)

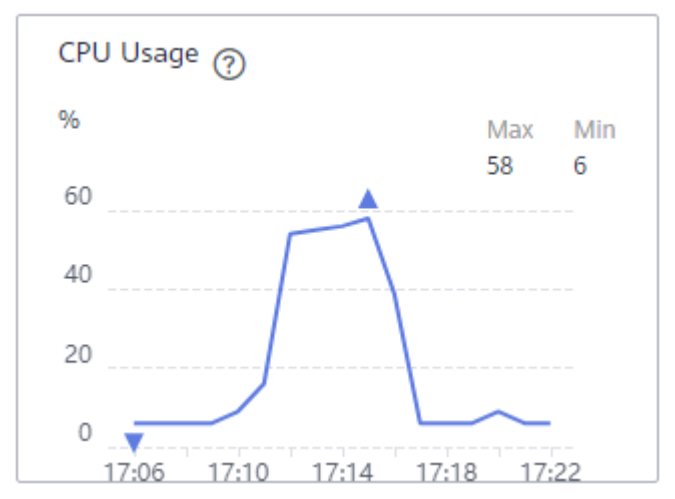

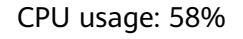

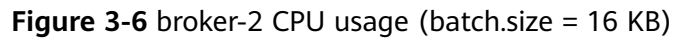

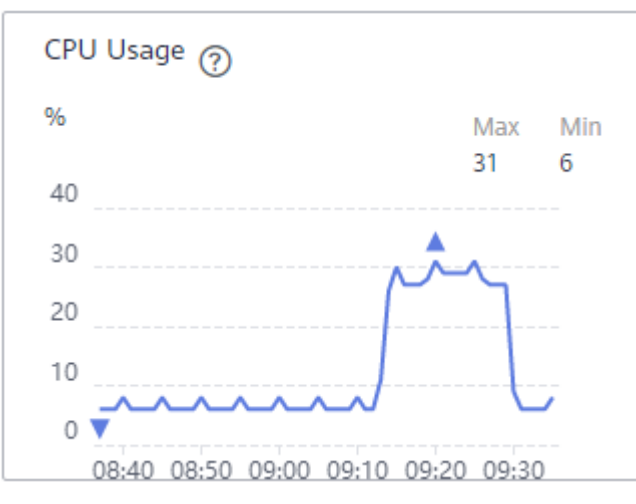

CPU usage: 31%

----End

#### Test Scenario 2: Cross-AZ or Intra-AZ Production

**Step 1** Log in to the client server, go to the **kafka\_2.11-2.3.0/bin** directory, and run the following scripts.

**Configure the same AZ for the client and the instance**, and run the following script:

```
./kafka-producer-perf-test.sh --producer-props
bootstrap.servers=192.168.0.69:9092,192.168.0.42:9092,192.168.0.66:9092 acks=1 batch.size=1024
linger.ms=0 --topic Topic-01 --num-records 8000000 --record-size 1024 --throughput 102400
```

The result is as follows:

8000000 records sent, 27417.353814 records/sec (26.77 MB/sec), 1095.79 ms avg latency, 5989.00 ms max latency, 679 ms 50th, 2957 ms 95th, 3505 ms 99th, 5951 ms 99.9th.

Message production rate: 27,417 records/second

**Configure different AZs for the client and the instance**, and run the following script:

./kafka-producer-perf-test.sh --producer-props bootstrap.servers=192.168.0.69:9092,192.168.0.42:9092,192.168.0.66:9092 acks=1 batch.size=1024 linger.ms=0 --topic Topic-01 --num-records 4000000 --record-size 1024 --throughput 102400

The result is as follows:

4000000 records sent, 15351.079181 records/sec (14.99 MB/sec), 1927.26 ms avg latency, 8974.00 ms max latency, 15 ms 50th, 5925 ms 95th, 6838 ms 99th, 8925 ms 99.9th.

Message production rate: 15,351 records/second

- **Step 2** Log in to the Kafka console, locate the row that contains the test instance, and click 4 to go to the Cloud Eye console.
- Step 3 On the Brokers tab page, view the CPU usage of the server nodes.

Figure 3-7 broker-0 CPU usage (same AZ)

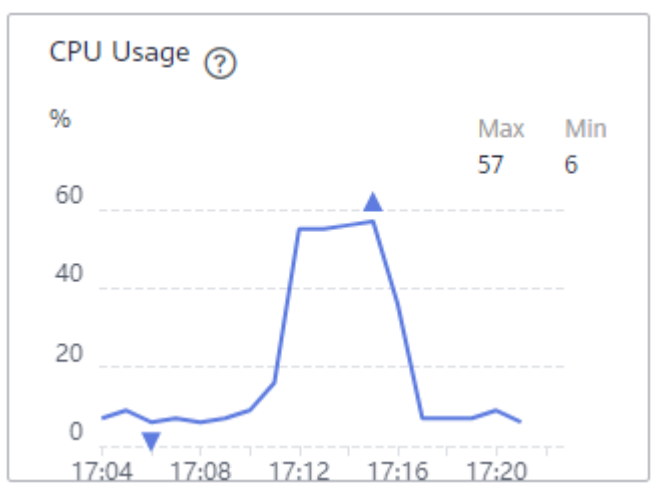

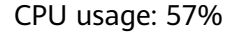

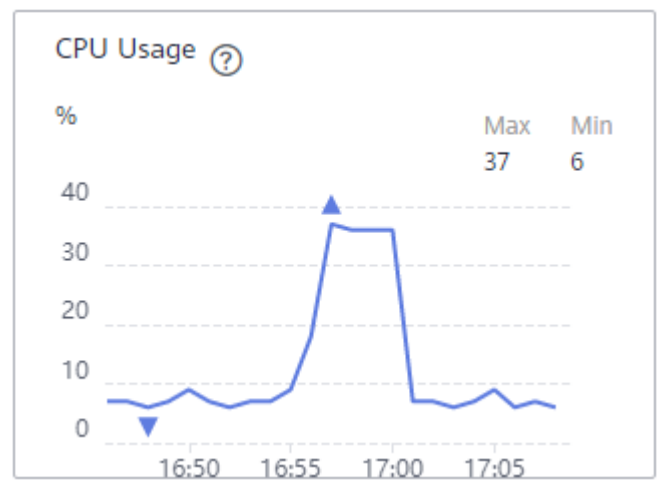

Figure 3-8 broker-0 CPU usage (different AZs)

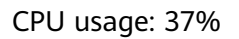

Figure 3-9 broker-1 CPU usage (same AZ)

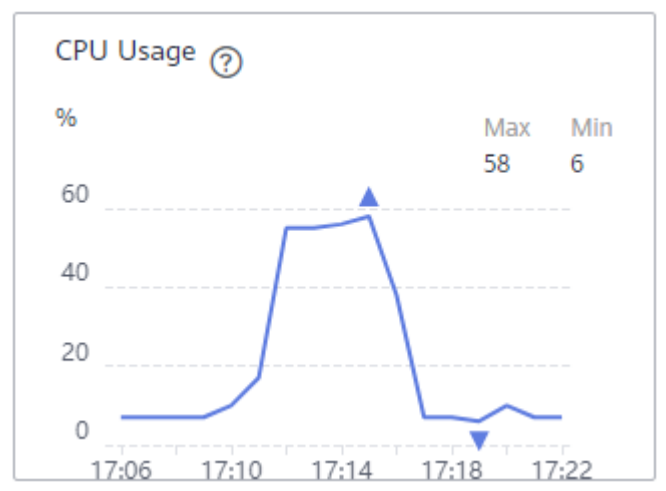

CPU usage: 58%

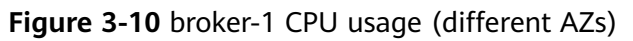

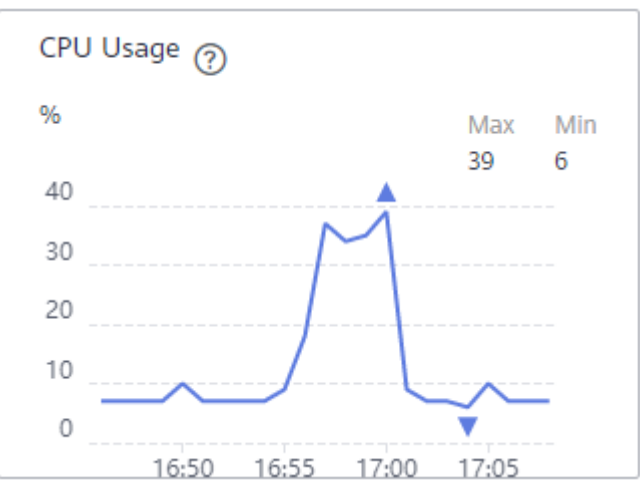

CPU usage: 39%

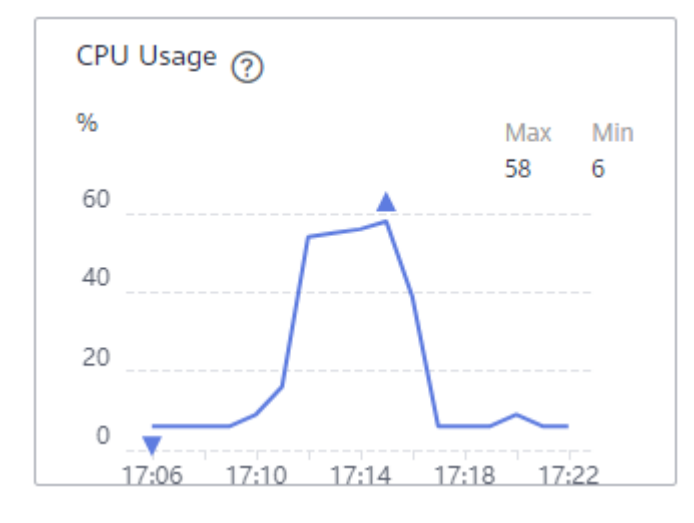

Figure 3-11 broker-2 CPU usage (same AZ)

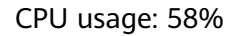

Figure 3-12 broker-2 CPU usage (different AZs)

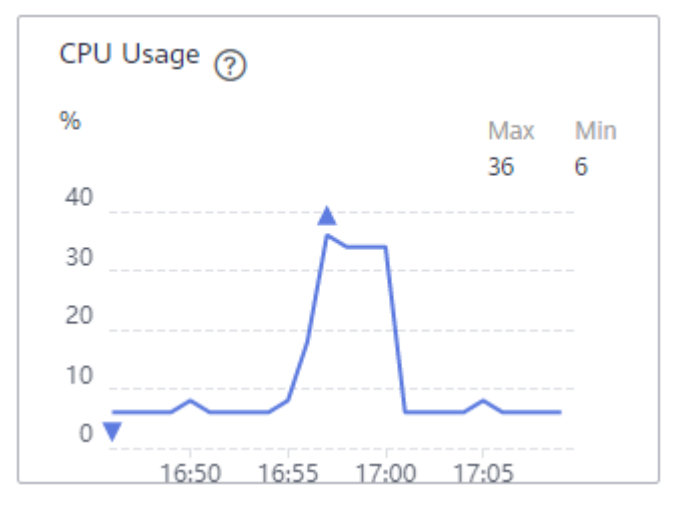

CPU usage: 36%

----End

#### **Test Scenario 3: Varied Numbers of Replicas**

**Step 1** Log in to the client server, go to the **kafka\_2.11-2.3.0/bin** directory, and run the following scripts.

For the **one-replica** topic, run the following script:

```
./kafka-producer-perf-test.sh --producer-props
bootstrap.servers=192.168.0.69:9092,192.168.0.42:9092,192.168.0.66:9092 acks=1 batch.size=1024
linger.ms=0 --topic Topic-01 --num-records 8000000 --record-size 1024 --throughput 102400
```

The result is as follows:

8000000 records sent, 27417.353814 records/sec (26.77 MB/sec), 1095.79 ms avg latency, 5989.00 ms max latency, 679 ms 50th, 2957 ms 95th, 3505 ms 99th, 5951 ms 99.9th.

Message production rate: 27,417 records/second

For the **three-replica** topic, run the following script:

./kafka-producer-perf-test.sh --producer-props bootstrap.servers=192.168.0.69:9092,192.168.0.42:9092,192.168.0.66:9092 acks=1 batch.size=1024 linger.ms=0 --topic Topic-02 --num-records 4000000 --record-size 1024 --throughput 102400

The result is as follows:

4000000 records sent, 11557.954473 records/sec (11.29 MB/sec), 2591.66 ms avg latency, 8071.00 ms max latency, 2566 ms 50th, 5396 ms 95th, 6276 ms 99th, 8003 ms 99.9th.

Message production rate: 11,558 records/second

- **Step 2** Log in to the Kafka console, locate the row that contains the test instance, and click 🖾 to go to the Cloud Eye console.
- Step 3 On the Brokers tab page, view the CPU usage of the server nodes.

Figure 3-13 broker-0 CPU usage (one replica)

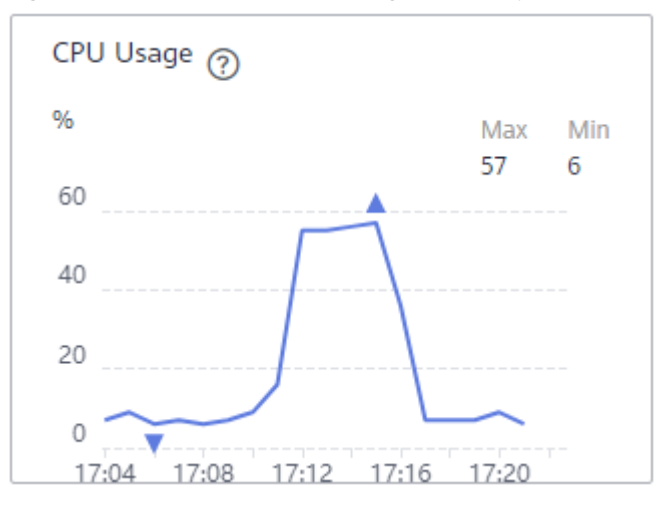

CPU usage: 57%

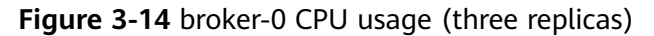

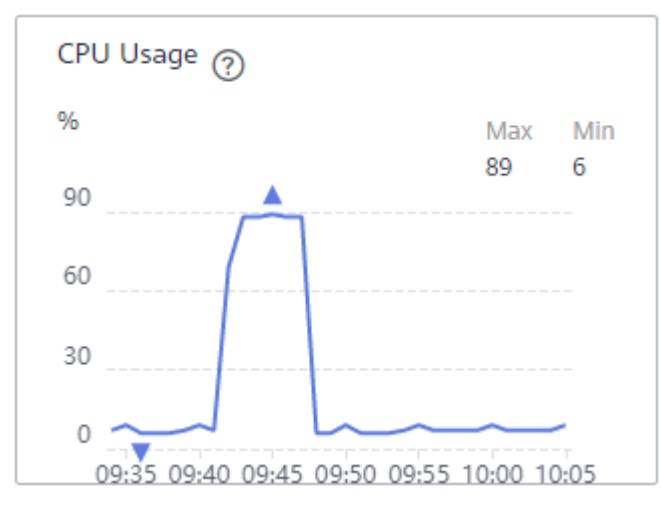

CPU usage: 89%

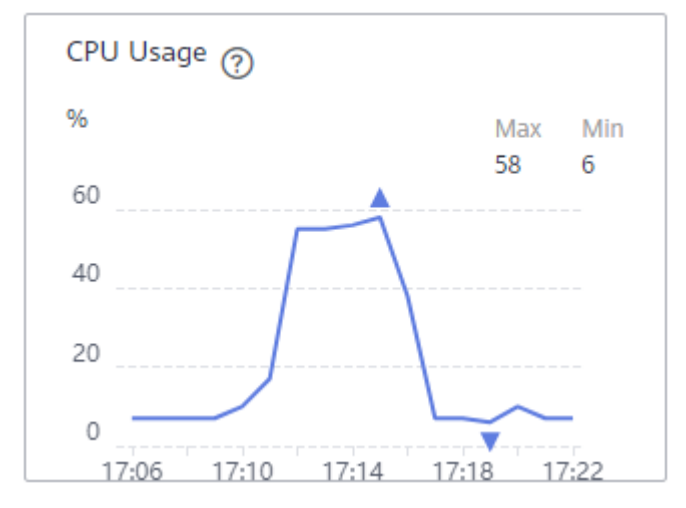

Figure 3-15 broker-1 CPU usage (one replica)

CPU usage: 58%

Figure 3-16 broker-1 CPU usage (three replicas)

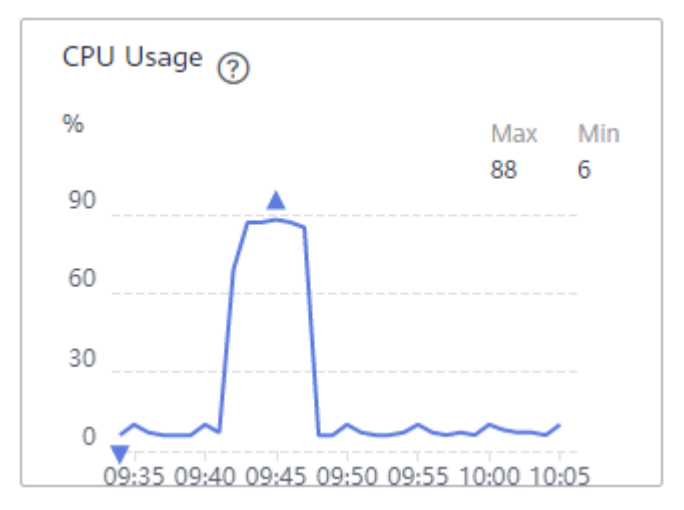

CPU usage: 88%

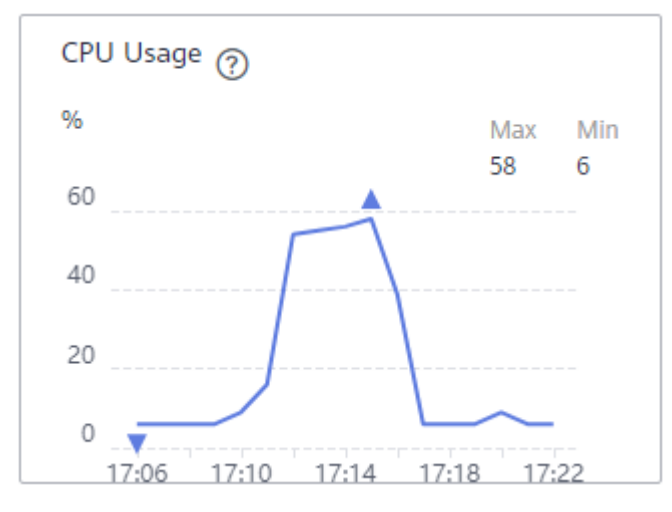

Figure 3-17 broker-2 CPU usage (one replica)

CPU usage: 58%

Figure 3-18 broker-2 CPU usage (three replicas)

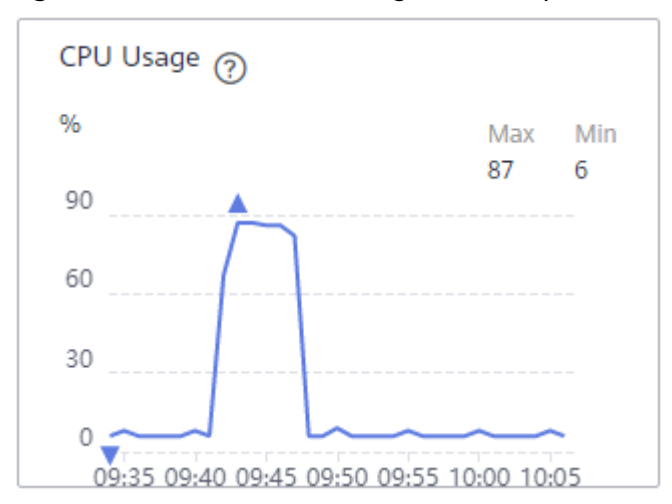

CPU usage: 87%

----End

#### Test Scenario 4: Synchronous/Asynchronous Replication

**Step 1** Log in to the client server, go to the **kafka\_2.11-2.3.0/bin** directory, and run the following scripts.

For **asynchronous replication**, run the following script:

```
./kafka-producer-perf-test.sh --producer-props
bootstrap.servers=192.168.0.69:9092,192.168.0.42:9092,192.168.0.66:9092 acks=1 batch.size=1024
linger.ms=0 --topic Topic-02 --num-records 4000000 --record-size 1024 --throughput 102400
```

The result is as follows:

4000000 records sent, 11557.954473 records/sec (11.29 MB/sec), 2591.66 ms avg latency, 8071.00 ms max latency, 2566 ms 50th, 5396 ms 95th, 6276 ms 99th, 8003 ms 99.9th.

Message production rate: 11,558 records/second

For **synchronous replication**, run the following script:

./kafka-producer-perf-test.sh --producer-props bootstrap.servers=192.168.0.69:9092,192.168.0.42:9092,192.168.0.66:9092 acks=-1 batch.size=1024 linger.ms=0 --topic Topic-03 --num-records 1000000 --record-size 1024 --throughput 102400

The result is as follows:

1000000 records sent, 3859.960628 records/sec (3.77 MB/sec), 7675.00 ms avg latency, 13852.00 ms max latency, 7695 ms 50th, 11056 ms 95th, 12907 ms 99th, 13809 ms 99.9th.

Message production rate: 3859 records/second

- **Step 2** Log in to the Kafka console, locate the row that contains the test instance, and click 2 to go to the Cloud Eye console.
- **Step 3** On the **Brokers** tab page, view the CPU usage of the server nodes.

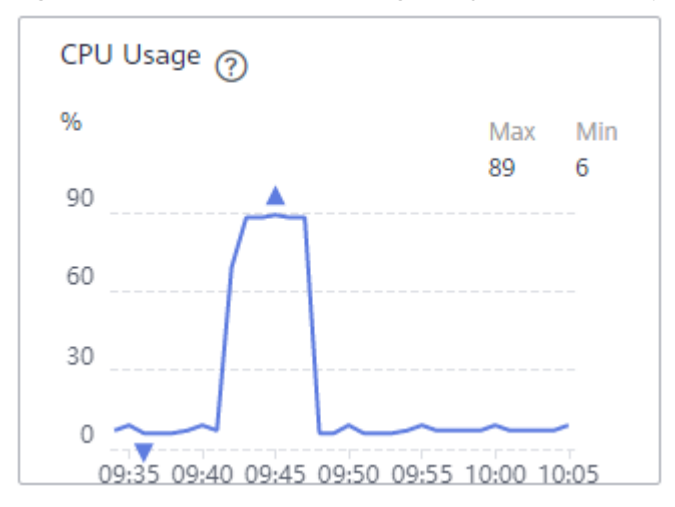

Figure 3-19 broker-0 CPU usage (asynchronous replication)

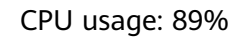

Figure 3-20 broker-0 CPU usage (synchronous replication)

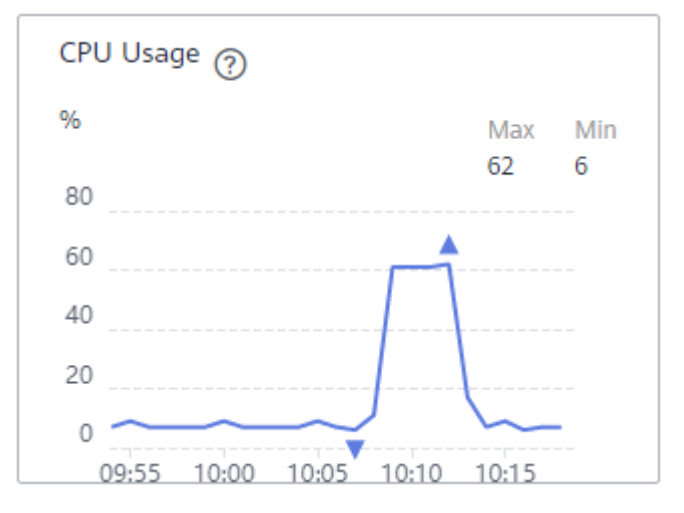

CPU usage: 62%

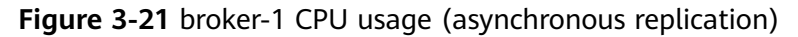

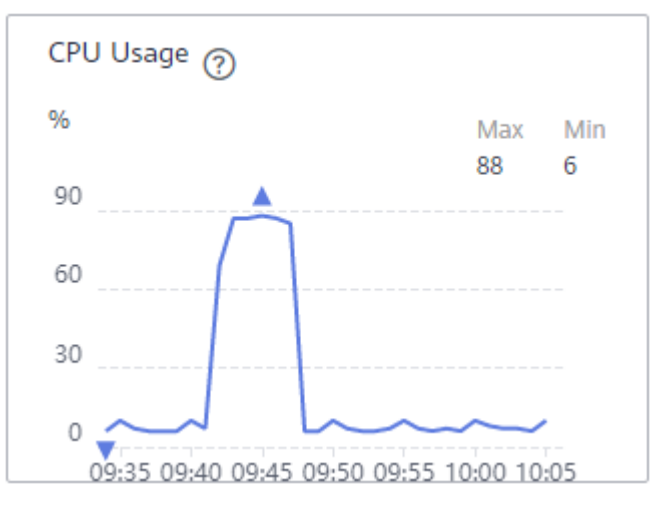

#### CPU usage: 88%

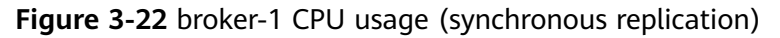

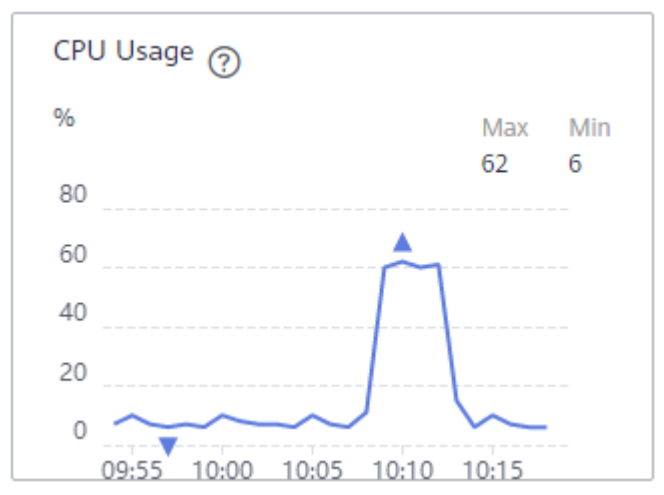

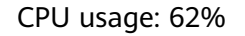

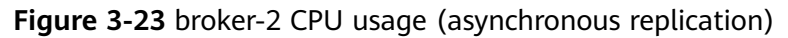

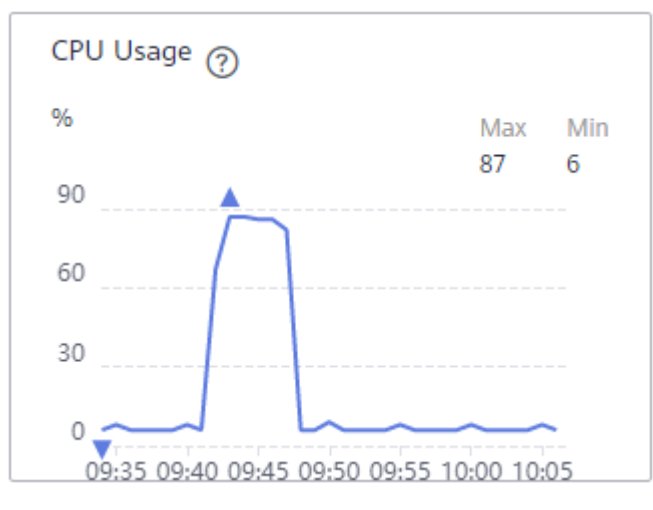

CPU usage: 87%

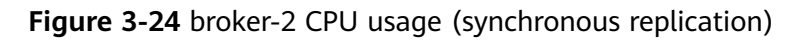

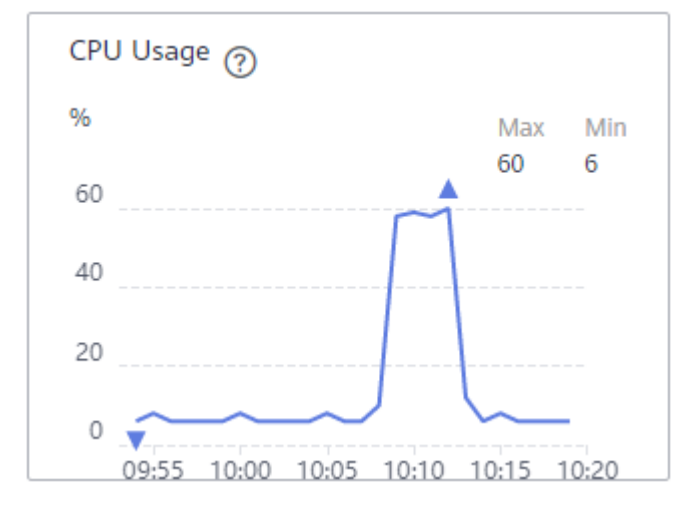

CPU usage: 60%

----End

## **4** Test Results

| Par<br>titi<br>on<br>s | Re<br>plic<br>as | Synchr<br>onous<br>Replic<br>ation<br>Enable<br>d | batch.<br>size | Cross-<br>AZ<br>Produ<br>ction | Message<br>Producti<br>on Rate<br>on the<br>Client<br>Side<br>(Records<br>/Second) | CPU<br>Usage<br>on the<br>Server<br>Side<br>(broker-<br>0) | CPU<br>Usage<br>on the<br>Server<br>Side<br>(broker<br>-1) | CPU<br>Usage<br>on the<br>Server<br>Side<br>(broke<br>r-2) |
|------------------------|------------------|---------------------------------------------------|----------------|--------------------------------|------------------------------------------------------------------------------------|------------------------------------------------------------|------------------------------------------------------------|------------------------------------------------------------|
| 3                      | 1                | No                                                | 1 KB           | No                             | 27,417                                                                             | 57%                                                        | 58%                                                        | 58%                                                        |
| 3                      | 1                | No                                                | 16 KB          | No                             | 102,399                                                                            | 31%                                                        | 33%                                                        | 31%                                                        |
| 3                      | 1                | No                                                | 1 KB           | Yes                            | 15,351                                                                             | 37%                                                        | 39%                                                        | 36%                                                        |
| 3                      | 3                | Yes                                               | 1 KB           | No                             | 3859                                                                               | 62%                                                        | 62%                                                        | 60%                                                        |
| 3                      | 3                | No                                                | 1 KB           | No                             | 11,558                                                                             | 89%                                                        | 88%                                                        | 87%                                                        |

#### Table 4-1 Test Results

Based on the test results, the following conclusions are drawn (for reference only):

- When the **batch.size** of production requests is 16 times larger, the message production rate increases, and the CPU usage decreases.
- Compared with cross-AZ production, intra-AZ production significantly increases message production rate and CPU usage.
- When the number of replicas changes from 1 to 3, the message production rate decreases significantly, and the CPU usage increases.
- Compared with synchronous replication, asynchronous replication increases the message production rate and the CPU usage.